# Configuration de l'authentification étendue TACACS+ et RADIUS avec un client VPN

# Contenu

Introduction Conditions préalables Conditions requises Components Used Conventions Configuration Diagramme du réseau Configuration du client VPN 1.1 Configurations Vérification Dépannage Dépannage des commandes Exemple de sortie de débogage Informations connexes

# **Introduction**

Ce document présente des exemples de configuration pour TACACS+ et RADIUS Internet Engineering Task Force (IETF) Extended Authentication (Xauth). Xauth vous permet de déployer la sécurité IP (IPSec) sur des réseaux privés virtuels (VPN) en utilisant TACACS+ ou RADIUS comme méthode d'authentification de l'utilisateur dans le protocole IKE (Internet Key Exchange). Cette fonctionnalité permet d'authentifier un utilisateur dont le client VPN CiscoSecure 1.1 est installé sur son PC, en lui demandant un nom d'utilisateur et un mot de passe, puis en vérifiant les informations stockées dans le serveur AAA (Authentication, Authorization, and Accounting), la base de données TACACS+ ou RADIUS. L'authentification se produit entre la phase 1 IKE et la phase 2 IKE. Si l'utilisateur s'authentifie correctement, une association de sécurité (SA) de phase 2 est établie après quoi les données peuvent être envoyées de manière sécurisée au réseau protégé.

Xauth inclut *l'authentification* seulement, et non *l'autorisation* (où les utilisateurs peuvent aller une fois la connexion établie). *La comptabilité* (où les utilisateurs sont allés) n'est pas implémentée.

La configuration doit fonctionner sans Xauth avant d'implémenter Xauth. Notre exemple illustre la configuration en mode (configuration en mode) et la traduction d'adresses réseau (NAT) en plus de Xauth, mais l'hypothèse est que la connectivité IPSec est présente avant d'ajouter les commandes Xauth.

Assurez-vous que Xauth local (nom d'utilisateur/mot de passe sur le routeur) fonctionne avant d'essayer TACACS+ ou RADIUS Xauth.

# **Conditions préalables**

### **Conditions requises**

Aucune spécification déterminée n'est requise pour ce document.

### **Components Used**

Les informations contenues dans ce document sont basées sur les versions de matériel et de logiciel suivantes :

- Client VPN version 1.1 (ou ultérieure)
- Cisco IOS<sup>®</sup> Versions 12.1.2.2.T, 12.1.2.2.P (ou ultérieures)
- L'authentification RADIUS a été testée avec Cisco 3640 exécutant c3640-jo3s56i-mz.121-2.3.T

The information in this document was created from the devices in a specific lab environment. All of the devices used in this document started with a cleared (default) configuration. If your network is live, make sure that you understand the potential impact of any command.

### **Conventions**

Pour plus d'informations sur les conventions utilisées dans ce document, reportez-vous à <u>Conventions relatives aux conseils techniques Cisco.</u>

# **Configuration**

Cette section vous fournit des informations pour configurer les fonctionnalités décrites dans ce document.

**Remarque :** utilisez l'<u>outil de recherche de commandes</u> (clients <u>enregistrés</u> uniquement) pour obtenir plus d'informations sur les commandes utilisées dans cette section.

#### Diagramme du réseau

Ce document utilise la configuration réseau suivante :

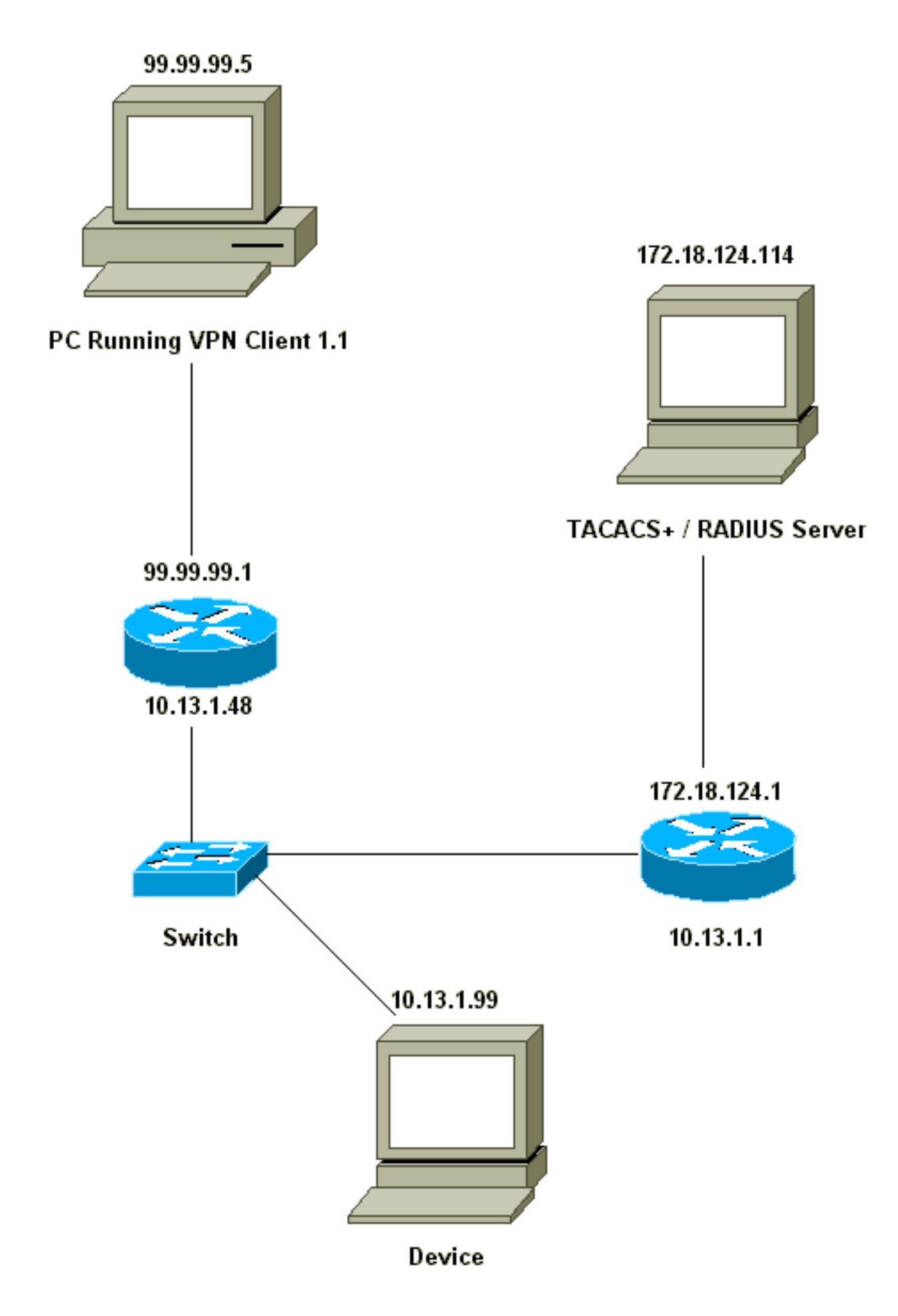

```
Network Security policy:
1- Myconn
        My Identity = ip address
                Connection security: Secure
                 Remote Party Identity and addressing
                         ID Type: IP subnet
                         10.13.1.0 (range of inside network)
                         Port all Protocol all
                 Connect using secure tunnel
                        ID Type: IP address
                         99.99.99.1
                         Pre-shared key = cisco1234
         Authentication (Phase 1)
         Proposal 1
                Authentication method: pre-shared key
                 Encryp Alg: DES
                 Hash Alg: MD5
                 SA life: Unspecified
                 Key Group: DH 1
         Key exchange (Phase 2)
         Proposal 1
                 Encapsulation ESP
                 Encrypt Alg: DES
                Hash Alg: MD5
                 Encap: tunnel
                 SA life: Unspecified
                 no AH
 2- Other Connections
            Connection security: Non-secure
             Local Network Interface
                 Name: Any
                 IP Addr: Any
                 Port: All
```

Lorsque Xauth est activé sur le routeur, lorsque l'utilisateur tente de se connecter à un périphérique à l'intérieur du routeur (ici nous avons effectué une requête ping -t #.#.#), un écran gris apparaît :

User Authentication for 3660 Username: Password:

### **Configurations**

#### Configuration du serveur

L'authentification Xauth peut être effectuée par TACACS+ ou par RADIUS. Nous voulions être sûrs que les utilisateurs Xauth étaient autorisés à faire Xauth, mais pas à établir une connexion Telnet avec le routeur, donc nous avons ajouté la commande **aaa Authorization exec**. Nous avons donné aux utilisateurs RADIUS « response-attribute Service-Type=Outbound=5 » (au lieu de Administrative ou Login). Dans CiscoSecure UNIX, il s'agit de « Outbound »; dans CiscoSecure NT, il s'agit de « Dialout Framed ». S'il s'agissait d'utilisateurs TACACS+, nous ne leur donnerions pas les autorisations shell/exec.

Configuration du routeur pour TACACS+ ou RADIUS Xauth

```
Current configuration:
!
version 12.1
service timestamps debug uptime
service timestamps log uptime
no service password-encryption
hostname carter
!--- Enable AAA and define authentication and
authorization parameters aaa new-model
aaa authentication login default group radius tacacs+
none
aaa authentication login xauth_list group radius|tacacs+
aaa authorization exec default group radius tacacs+ none
enable secret 5 $1$VY18$uO2CRnqUzugV0NYtd14Gg0
enable password ww
1
username john password 0 doe
ip subnet-zero
ip audit notify log
ip audit po max-events 100
cns event-service server
1
crypto isakmp policy 10
hash md5
authentication pre-share
crypto isakmp key cisco1234 address 0.0.0.0 0.0.0.0
crypto isakmp client configuration address-pool local
ourpool
Ţ
crypto ipsec transform-set mypolicy esp-des esp-md5-hmac
crypto dynamic-map dyna 10
set transform-set mypolicy
crypto map test client authentication list xauth_list
crypto map test client configuration address initiate
crypto map test client configuration address respond
crypto map test 5 ipsec-isakmp dynamic dyna
interface Ethernet0/0
ip address 10.13.1.48 255.255.255.0
ip nat inside
no ip route-cache
no ip mroute-cache
no mop enabled
1
interface TokenRing0/0
no ip address
shutdown
ring-speed 16
1
interface Ethernet2/0
ip address 99.99.99.1 255.255.255.0
ip nat outside
no ip route-cache
no ip mroute-cache
no mop enabled
crypto map test
1
```

```
interface TokenRing2/0
no ip address
shutdown
ring-speed 16
1
ip local pool ourpool 10.2.1.1 10.2.1.254
ip nat pool outsidepool 99.99.99.50 99.99.99.60 netmask
255.255.255.0
ip nat inside source route-map nonat pool outsidepool
ip classless
ip route 0.0.0.0 0.0.0.0 10.13.1.1
no ip http server
1
access-list 101 deny ip 10.13.1.0 0.0.0.255 10.2.1.0
0.0.255
access-list 101 permit ip 10.13.1.0 0.0.0.255 any
dialer-list 1 protocol ip permit
dialer-list 1 protocol ipx permit
route-map nonat permit 10
match ip address 101
1
!--- Define TACACS server host and key parameters
tacacs-server host 172.18.124.114
tacacs-server key cisco
radius-server host 172.18.124.114 auth-port 1645 acct-
port 1646
radius-server retransmit 3
radius-server key cisco
!
line con 0
transport input none
line aux 0
line vty 0 4
password WW
!
end
```

# **Vérification**

Aucune procédure de vérification n'est disponible pour cette configuration.

# **Dépannage**

Cette section fournit des informations que vous pouvez utiliser pour dépanner votre configuration.

### Dépannage des commandes

L'<u>Outil Interpréteur de sortie (clients enregistrés uniquement) (OIT) prend en charge certaines</u> <u>commandes show.</u> Utilisez l'OIT pour afficher une analyse de la sortie de la commande **show**.

**Remarque :** Consulter les <u>renseignements importants sur les commandes de débogage</u> avant d'utiliser les commandes de **débogage**.

- debug aaa authentication Affiche des informations sur l'authentification AAA/TACACS+.
- debug crypto isakmp—Affichage de messages d'événements IKE.
- debug crypto ipsec Affiche des événements IPsec.

- debug crypto key-exchange Affiche les messages d'échange de clé publique DSS (Digital Signature Standard).
- debug radius : affiche les informations associées à RADIUS.
- debug tacacs : affiche les informations associées à TACACS.
- clear crypto isakmp Spécifie la connexion à effacer.
- clear crypto sa : supprime les associations de sécurité IPSec.

#### Exemple de sortie de débogage

**Note :** le débogage TACACS+ serait très similaire. Utilisez la commande **debug tacacs+** au lieu de la commande **debug radius**.

```
Carter#show debug
General OS:
 AAA Authentication debugging is on
Radius protocol debugging is on
Cryptographic Subsystem:
 Crypto ISAKMP debugging is on
 Crypto Engine debugging is on
 Crypto IPSEC debugging is on
Carter#term mon
03:12:54: ISAKMP (0:0): received packet from 99.99.99.5 (N) NEW SA
03:12:54: ISAKMP: local port 500, remote port 500
03:12:54: ISAKMP (0:1): Setting client config settings 6269C36C
03:12:54: ISAKMP (0:1): (Re)Setting client xauth list xauth_list
  and state
03:12:54: ISAKMP: Created a peer node for 99.99.99.5
03:12:54: ISAKMP: Locking struct 6269C36C from
   crypto_ikmp_config_initialize_sa
03:12:54: ISAKMP (0:1): processing SA payload. message ID = 0
03:12:54: ISAKMP (0:1): found peer pre-shared key matching 99.99.99.5
03:12:54: ISAKMP (0:1): Checking ISAKMP transform 1 against
  priority 10 policy
03:12:54: ISAKMP: encryption DES-CBC
03:12:54: ISAKMP:
                     hash MD5
03:12:54: ISAKMP: default group 1
03:12:54: ISAKMP: auth pre-share
03:12:54: ISAKMP (0:1): atts are acceptable. Next payload is 0
03:12:54: CryptoEngine0: generate alg parameter
03:12:54: CRYPTO_ENGINE: Dh phase 1 status: 0
03:12:54: CRYPTO_ENGINE: DH phase 1 status: 0
03:12:54: ISAKMP (0:1): SA is doing pre-shared key authentication using
  id type ID IPV4 ADDR
03:12:54: ISAKMP (0:1): sending packet to 99.99.99.5 (R) MM_SA_SETUP
03:12:54: ISAKMP (0:1): received packet from 99.99.99.5 (R) MM_SA_SETUP
03:12:54: ISAKMP (0:1): processing KE payload. Message ID = 0
03:12:54: CryptoEngine0: generate alg parameter
03:12:54: ISAKMP (0:1): processing NONCE payload. Message ID = 0
03:12:54: ISAKMP (0:1): found peer pre-shared key matching 99.99.99.5
03:12:54: CryptoEngine0: create ISAKMP SKEYID for conn id 1
03:12:54: ISAKMP (0:1): SKEYID state generated
03:12:54: ISAKMP (0:1): processing vendor id payload
03:12:54: ISAKMP (0:1): processing vendor id payload
03:12:54: ISAKMP (0:1): sending packet to 99.99.99.5 (R) MM_KEY_EXCH
03:12:55: ISAKMP (0:1): received packet from 99.99.99.5 (R) MM_KEY_EXCH
03:12:55: ISAKMP (0:1): processing ID payload. Message ID = 0
03:12:55: ISAKMP (0:1): processing HASH payload. Message ID = 0
03:12:55: CryptoEngine0: generate hmac context for conn id 1
03:12:55: ISAKMP (0:1): processing NOTIFY INITIAL_CONTACT protocol 1
```

```
spi 0, message ID = 0
03:12:55: ISAKMP (0:1): SA has been authenticated with 99.99.99.5
03:12:55: ISAKMP (1): ID payload
       next-payload : 8
                   : 1
       type
       protocol
                   : 17
       port
                    : 500
       length
                  : 8
03:12:55: ISAKMP (1): Total payload length: 12
03:12:55: CryptoEngine0: generate hmac context for conn id 1
03:12:55: CryptoEngine0: clear DH number for conn id 1
03:12:55: ISAKMP (0:1): sending packet to 99.99.99.5 (R) CONF_XAUTH
03:12:55: ISAKMP (0:1): received packet from 99.99.99.5 (R) CONF_XAUTH
03:12:55: ISAKMP (0:1): (Re)Setting client xauth list
  xauth_list and state
03:12:55: ISAKMP (0:1): Need XAUTH
03:12:55: AAA: parse name=ISAKMP idb type=-1 tty=-1
03:12:55: AAA/MEMORY: create_user (0x6269AD80) user='' ruser=''
  port='ISAKMP' rem_addr='99.99.99.5' authen_type=ASCII
  service=LOGIN priv=0
03:12:55: AAA/AUTHEN/START (2289801324): port='ISAKMP'
   list='xauth_list' action=LOGIN service=LOGIN
03:12:55: AAA/AUTHEN/START (2289801324): found list xauth_list
03:12:55: AAA/AUTHEN/START (2289801324): Method=radius (radius)
03:12:55: AAA/AUTHEN (2289801324): status = GETUSER
03:12:55: ISAKMP: got callback 1
03:12:55: ISAKMP/xauth: request attribute XAUTH_TYPE
03:12:55: ISAKMP/xauth: request attribute XAUTH_MESSAGE
03:12:55: ISAKMP/xauth: request attribute XAUTH_USER_NAME
03:12:55: ISAKMP/xauth: request attribute XAUTH_USER_PASSWORD
03:12:55: CryptoEngine0: generate hmac context for conn id 1
03:12:55: ISAKMP (0:1): initiating peer config to 99.99.99.5.
  ID = -280774539
03:12:55: ISAKMP (0:1): sending packet to 99.99.99.5 (R) CONF_XAUTH
03:13:00: ISAKMP (0:1): retransmitting phase 2 CONF_XAUTH
    -280774539 ...
03:13:00: ISAKMP (0:1): incrementing error counter on sa:
  retransmit phase 2
03:13:00: ISAKMP (0:1): incrementing error counter on sa:
  retransmit phase 2
03:13:00: ISAKMP (0:1): retransmitting phase 2 -280774539 CONF_XAUTH
03:13:00: ISAKMP (0:1): sending packet to 99.99.99.5 (R) CONF_XAUTH
03:13:02: ISAKMP (0:1): received packet from 99.99.99.5 (R) CONF_XAUTH
03:13:02: ISAKMP (0:1): processing transaction payload from
   99.99.99.5. Message ID = -280774539
03:13:02: CryptoEngine0: generate hmac context for conn id 1
03:13:02: ISAKMP: Config payload REPLY
03:13:02: ISAKMP/xauth: reply attribute XAUTH_TYPE
03:13:02: ISAKMP/xauth: reply attribute XAUTH_USER_NAME
03:13:02: ISAKMP/xauth: reply attribute XAUTH_USER_PASSWORD
03:13:02: AAA/AUTHEN/CONT (2289801324): continue_login (user='(undef)')
03:13:02: AAA/AUTHEN (2289801324): status = GETUSER
03:13:02: AAA/AUTHEN (2289801324): Method=radius (radius)
03:13:02: AAA/AUTHEN (2289801324): status = GETPASS
03:13:02: AAA/AUTHEN/CONT (2289801324): continue_login (user='zeke')
03:13:02: AAA/AUTHEN (2289801324): status = GETPASS
03:13:02: AAA/AUTHEN (2289801324): Method=radius (radius)
03:13:02: RADIUS: ustruct sharecount=2
03:13:02: RADIUS: Initial Transmit ISAKMP id 29 172.18.124.114:1645,
  Access-Request, len 68
03:13:02: Attribute 4 6 0A0D0130
03:13:02:
               Attribute 61 6 0000000
               Attribute 1 6 7A656B65
03:13:02:
          Attribute 31 12 39392E39
03:13:02:
```

03:13:02: Attribute 2 18 D687A79D 03:13:02: RADIUS: Received from id 29 172.18.124.114:1645, Access-Accept, Len 26 Attribute 6 6 0000005 03:13:02: 03:13:02: RADIUS: saved authorization data for user 6269AD80 at 62634D0C 03:13:02: AAA/AUTHEN (2289801324): status = PASS 03:13:02: ISAKMP: got callback 1 03:13:02: CryptoEngine0: generate hmac context for conn id 1 03:13:02: ISAKMP (0:1): initiating peer config to 99.99.99.5. ID = -28077453903:13:02: ISAKMP (0:1): sending packet to 99.99.99.5 (R) CONF\_XAUTH 03:13:03: ISAKMP (0:1): received packet from 99.99.99.5 (R) CONF\_XAUTH 03:13:03: ISAKMP (0:1): processing transaction payload from 99.99.99.5. Message ID = -28077453903:13:03: CryptoEngine0: generate hmac context for conn id 1 03:13:03: ISAKMP: Config payload ACK 03:13:03: ISAKMP (0:1): deleting node -280774539 error FALSE reason "done with transaction" 03:13:03: ISAKMP (0:1): allocating address 10.2.1.2 03:13:03: CryptoEngine0: generate hmac context for conn id 1 03:13:03: ISAKMP (0:1): initiating peer config to 99.99.99.5. ID = 213085611203:13:03: ISAKMP (0:1): sending packet to 99.99.99.5 (R) CONF\_ADDR 03:13:03: ISAKMP (0:1): received packet from 99.99.99.5 (R) CONF\_ADDR 03:13:03: ISAKMP (0:1): processing transaction payload from 99.99.99.5. Message ID = 2130856112 03:13:03: CryptoEngine0: generate hmac context for conn id 1 03:13:03: ISAKMP: Config payload ACK 03:13:03: ISAKMP (0:1): peer accepted the address! 03:13:03: ISAKMP (0:1): adding static route for 10.2.1.2 03:13:03: ISAKMP (0:1): installing route 10.2.1.2 255.255.255.255 99.99.99.5 03:13:03: ISAKMP (0:1): deleting node 2130856112 error FALSE reason "done with transaction" 03:13:03: ISAKMP (0:1): Delaying response to QM request. 03:13:04: ISAKMP (0:1): received packet from 99.99.99.5 (R) QM IDLE 03:13:04: ISAKMP (0:1): (Re)Setting client xauth list xauth\_list and state 03:13:04: CryptoEngine0: generate hmac context for conn id 1 03:13:04: ISAKMP (0:1): processing HASH payload. Message ID = -1651205463 03:13:04: ISAKMP (0:1): processing SA payload. Message ID = -1651205463 03:13:04: ISAKMP (0:1): Checking IPSec proposal 1 03:13:04: ISAKMP: transform 1, ESP\_DES 03:13:04: ISAKMP: attributes in transform: 03:13:04: ISAKMP: authenticator is HMAC-MD5 03:13:04: ISAKMP: encaps is 1 03:13:04: validate proposal 0 03:13:04: ISAKMP (0:1): atts are acceptable. 03:13:04: IPSEC(validate\_proposal\_request): proposal part #1, (key eng. msg.) dest= 99.99.99.1, src= 99.99.99.5, dest\_proxy= 10.13.1.0/255.255.255.0/0/0 (type=4), src\_proxy= 10.2.1.2/255.255.255.255/0/0 (type=1), protocol= ESP, transform= ESP-Des esp-md5-hmac , lifedur= 0s and 0kb, spi= 0x0(0), conn\_id= 0, keysize= 0, flags= 0x4 03:13:04: validate proposal request 0 03:13:04: ISAKMP (0:1): processing NONCE payload. Message ID = -165120546303:13:04: ISAKMP (0:1): processing ID payload. Message ID = -165120546303:13:04: ISAKMP (1): ID\_IPV4\_ADDR src 10.2.1.2 prot 0 port 0 03:13:04: ISAKMP (0:1): processing ID payload. Message ID = -1651205463

```
03:13:04: ISAKMP (1): ID_IPV4_ADDR_SUBNET dst 10.13.1.0/255.255.255.0
  port 0 port 0
03:13:04: ISAKMP (0:1): asking for 1 spis from ipsec
03:13:04: IPSEC(key_engine): got a queue event...
03:13:04: IPSEC(spi_response): getting spi 570798685 for SA
        from 99.99.99.5
                           to 99.99.99.1
                                                for prot 3
03:13:04: ISAKMP: received ke message (2/1)
03:13:04: CryptoEngine0: generate hmac context for conn id 1
03:13:04: ISAKMP (0:1): sending packet to 99.99.99.5 (R) QM_IDLE
03:13:04: ISAKMP (0:1): received packet from 99.99.99.5 (R) QM_IDLE
03:13:04: CryptoEngine0: generate hmac context for conn id 1
03:13:04: ipsec allocate flow 0
03:13:04: ipsec allocate flow 0
03:13:04: ISAKMP (0:1): Creating IPSec SAs
03:13:04:
                 inbound SA from 99.99.99.5 to 99.99.99.1
       (proxy 10.2.1.2 to 10.13.1.0)
03:13:04:
                has spi 0x2205B25D and conn_id 2000 and flags 4
03:13:04:
                outbound SA from 99.99.99.1 to 99.99.99.5
   (proxy 10.13.1.0 to 10.2.1.2)
03:13:04:
                 has spi -1338747879 and conn_id 2001 and flags 4
03:13:04: ISAKMP (0:1): deleting node -195511155 error FALSE
   reason "saved qm no longer needed"
03:13:04: ISAKMP (0:1): deleting node -1651205463 error FALSE
  reason "quick mode done (await()"
03:13:04: IPSEC(key_engine): got a queue event...
03:13:04: IPSEC(initialize_sas): ,
  (key eng. msg.) dest= 99.99.99.1, src= 99.99.99.5,
    dest_proxy= 10.13.1.0/255.255.255.0/0/0 (type=4),
    src_proxy= 10.2.1.2/0.0.0.0/0/0 (type=1),
   protocol= ESP, transform= esp-des esp-md5-hmac ,
   lifedur= 0s and 0kb,
   spi= 0x2205B25D(570798685), conn_id= 2000,
   keysize= 0, flags= 0x4
03:13:04: IPSEC(initialize_sas): ,
  (key eng. msg.) src= 99.99.99.1, dest= 99.99.99.5,
    src_proxy= 10.13.1.0/255.255.255.0/0/0 (type=4),
   dest_proxy= 10.2.1.2/0.0.0.0/0/0 (type=1),
   protocol= ESP, transform= esp-des esp-md5-hmac ,
   lifedur= 0s and 0kb,
    spi= 0xB0345419(2956219417), conn_id= 2001,
   keysize= 0, flags= 0x4
03:13:04: IPSEC(create_sa): sa created,
  (sa) sa_dest= 99.99.99.1, sa_prot= 50,
    sa_spi= 0x2205B25D(570798685),
    sa_trans= esp-des esp-md5-hmac , sa_conn_id= 2000
03:13:04: IPSEC(create_sa): sa created,
  (sa) sa_dest= 99.99.99.5, sa_prot= 50,
    sa_spi= 0xB0345419(2956219417),
    sa_trans= esp-des esp-md5-hmac , sa_conn_id= 2001
03:13:04: ISAKMP: received ke message (4/1)
03:13:04: ISAKMP: Locking struct 6269C36C for IPSEC
03:13:05: IPSEC(decapsulate): error in decapsulation
   crypto_ipsec_sa_exists
```

### Informations connexes

| <u>Cisco VPN Client Support Page</u>                       |  |
|------------------------------------------------------------|--|
| Page de support de la négociation IPSec/des protocoles IKE |  |

- Page d'assistance TACACS+ (Terminal Access Controller Access Control System)
- Page d'assistance RADIUS (Remote Authentication Dial-In User Service)
- <u>Demande de commentaires</u>

Support et documentation techniques - Cisco Systems